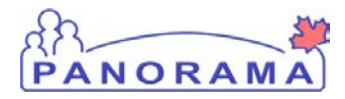

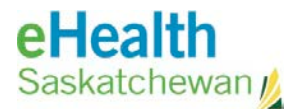

# **Inventory Maintenance**

# **Physical Count Cleanup**

## <u>Purpose</u>

This guide covers the steps required to find and remove old active physical counts from Panorama

### <u>Steps</u>

- Logon to Panorama Inventory component
- Search for active counts
- Cancel active counts no longer required

### Important Note(s):

• Do not complete old counts. Completing old counts will overwrite the current quantities on hand you have in the holding point

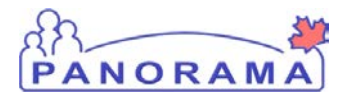

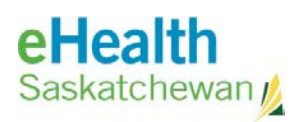

| Step                                                                          | Description                                                                             | Expected Outcome      |  |  |
|-------------------------------------------------------------------------------|-----------------------------------------------------------------------------------------|-----------------------|--|--|
| 1                                                                             | Log into Panorama.                                                                      |                       |  |  |
| 1.1 Op                                                                        | en browser navigate to URL:                                                             | User is logged into   |  |  |
| Production <u>https://services.ehealthsask.ca/panorama/SecurityWeb/Portal</u> |                                                                                         | Panorama and at the   |  |  |
| 1.2 Enter username and password: Your IDM credentials                         |                                                                                         | splash page.          |  |  |
| 1.3 Cli                                                                       | 1.3 Click the <b>Ok</b> button                                                          |                       |  |  |
| 1.4 Se                                                                        | ect Role (if applicable)                                                                |                       |  |  |
| 1.5 Click the <b>Continue</b> button                                          |                                                                                         |                       |  |  |
| Note                                                                          | The role selection option is only available to users with multiple roles                |                       |  |  |
| 2                                                                             | Navigate to the Inventory component                                                     |                       |  |  |
| 2100                                                                          | the ten pavigation has disk inventory                                                   | Catalogua Itam        |  |  |
| 2.1 On                                                                        | the top havigation bar click <b>inventory</b>                                           |                       |  |  |
| 2                                                                             | Fundada the Inventory Maintenance menu                                                  | information screen    |  |  |
| 3                                                                             | Expand the Inventory Maintenance menu                                                   |                       |  |  |
| 3.1 Cli                                                                       | ck on <b>Inventory Maintenance</b> link on the left hand navigation menu (if            | Menu is expanded, sub |  |  |
| it is no                                                                      | t already expanded)                                                                     | menu's displayed      |  |  |
| 4                                                                             | Expand the Physical Inventory menu                                                      |                       |  |  |
| 4.1 Cli                                                                       | ck on <b>Physical Count</b> link on the left hand navigation menu                       | Menu is expanded, sub |  |  |
|                                                                               |                                                                                         | menu's displayed      |  |  |
| 5                                                                             | Navigate to the Manage Count screen                                                     |                       |  |  |
| 5.1 Cli                                                                       | ck the Manage Count link on the left hand navigation menu                               | Physical Inventory    |  |  |
|                                                                               |                                                                                         | Count screen          |  |  |
| 6                                                                             | Find Old Active Counts                                                                  | Γ                     |  |  |
| 6A Fin                                                                        | d all active counts for a specific holding point                                        | Search criteria is    |  |  |
| 6A                                                                            | .1 Click the <b>Clear</b> button                                                        | entered               |  |  |
| 6A                                                                            | 2 Add the Holding Point                                                                 |                       |  |  |
|                                                                               | 6A.2.1 Click the Add Holding Point link                                                 |                       |  |  |
|                                                                               | 6A.2.2 Select Public Health Office for the HP Type                                      | HP is selected        |  |  |
|                                                                               | 6A.2.3 Click the <b>Search</b> button                                                   |                       |  |  |
|                                                                               | 6A.2.4 Select your Holding Point by checking the box beside it                          | Search results are    |  |  |
|                                                                               | 6A.2.5 Click the Add Holding Point button                                               | displayed             |  |  |
| 6A                                                                            | 6A.3 Set Count Status to Active                                                         |                       |  |  |
| 6A                                                                            | .4 Click the <b>Search</b> button                                                       |                       |  |  |
| 6A                                                                            | 5 continue to step 7                                                                    |                       |  |  |
| OR                                                                            |                                                                                         |                       |  |  |
| 6B Find all active counts for all holding points in the organization          |                                                                                         | Search criteria is    |  |  |
| 6B.1 Click the <b>Clear</b> button                                            |                                                                                         | entered               |  |  |
| 6B.2 Click the <b>Search</b> button                                           |                                                                                         | Search results are    |  |  |
| 6B                                                                            | .3 Continue to step 7                                                                   | displayed             |  |  |
| 7 Cancel Unwanted Active Counts                                               |                                                                                         |                       |  |  |
| The on                                                                        | The only active counts you should see is the one currently being worked on (if any). If |                       |  |  |
| you see                                                                       | you see older Active counts we want to cancel those ones by following the steps         |                       |  |  |

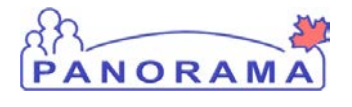

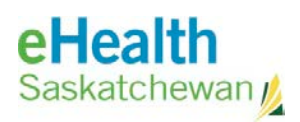

| Step                         | Description                                                                                                    | Expected Outcome |  |  |
|------------------------------|----------------------------------------------------------------------------------------------------|------------------|--|--|
| below                        |                                                                                                    |                  |  |  |
| 7.1 Ch<br>7.2 Cli<br>7.3 Cli | <ul> <li>7.1 Check the boxes beside each count you want to cancel</li> <li>7.2 Click the Cancel Count button</li> <li>7.3 Click the Ok button on the confirmation popup</li> <li>Screen refreshes and a Count(s) successfully Cancelled message is</li> </ul> |                  |  |  |
|                              | displayed at the top of the screen.                                                                                                    |                  |  |  |
| END                          |                                                                                                    |                  |  |  |